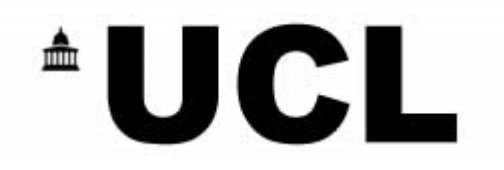

## **Introduction to Online Ordering**

Overview and instruction of Abzorb's On-Line Ordering Platform

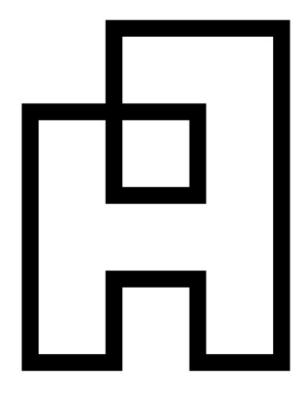

# <sup>±</sup>UCL

### Page No

| 1. Logging In                                       | 3 |
|-----------------------------------------------------|---|
| 2. Main Page                                        | 3 |
| 3. Selecting a product                              |   |
| 3.1 Ordering a new handset with an airtime contract | 4 |
| 3.2 Ordering a new handset with no airtime contract | 5 |
| 3.3 Ordering an airtime contract with no handset    | 6 |
| 4. Checking out your order                          | 7 |
| 5. Order Confirmation                               | 8 |
| 6. Authorising Orders                               | 9 |

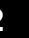

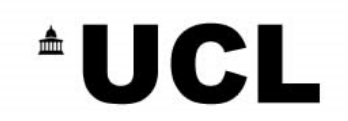

#### 1. Logging In

To log in use your web browsers address bar and enter ucl.abzorbshop.co.uk enter your username and password at the main login page then click "Log In" (Your username and password can be obtained by calling Abzorb Customer Care on 01484405300)

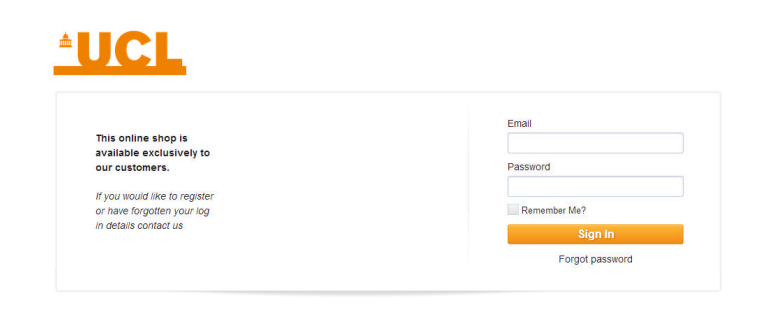

#### 2. Main Page

| <u>ŮCL</u>        |   |
|-------------------|---|
| Q                 |   |
| Home              |   |
| ▶ 4G              | i |
| Apple             |   |
| BlackBerry        |   |
| ► CAT             |   |
| HTC               |   |
| Nokia             | • |
| Samsung           |   |
| Sony              |   |
| Accessories       |   |
| Data Devices      |   |
| SIM Cards         |   |
| Tablets           |   |
| Airtime SIM Only  |   |
| Airtime 6 Months  |   |
| Airtime 12 Months |   |
| Airtime 24 Months |   |
| Airtime Data      |   |

The menu allows you to navigate the online shop.

Copyright © 2013. All Rights reserved

> If you would like to view/purchase a handset without an airtime contract, simply click on one of the manufacturers or search for a handset using the search box.

If you would like to view/purchase a handset with an airtime contract, click on one of the Airtime options (the number of nonths refers to the contract length of the new

If you would like to view/purchase an airtime contract with to handset packaged with it, please select the "Airtime SIM Only" option

If you would like to view/purchase a data tariff for use in a mobile broadband dongle or tablet, please select the "Airtime Data" option.

All Prices Shown Are Exclu

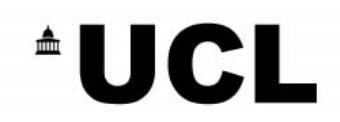

#### 3. Selecting a product

#### 3.1 Ordering a new handset with an airtime contract:

After selecting one of the Airtime options, all contract options for that contract length are displayed.

|                   |                                |                                                                                                    |                               |                                 | Toggle filter menu 🕨          |
|-------------------|--------------------------------|----------------------------------------------------------------------------------------------------|-------------------------------|---------------------------------|-------------------------------|
|                   | Top seller                     | Top seller                                                                                                    | Top seller                    | Top seller                      | Top seller                    |
| Q.                |                                |                                                                                                    |                               |                                 |                               |
| ► Home            |                                |                                                                                                    |                               |                                 |                               |
| ▶ 4G              |                                |                                                                                                    |                               |                                 |                               |
| ► Apple           | Samsung Galaxy Ace<br>3 & Voda | Apple iPhone 4S 8GB<br>& Vodaf                                                                                 | Apple iPhone 5C<br>16GB & Vod | Apple iPhone 5S &<br>Vodafone R | CAT B15 & Vodafone<br>Red 24m |
| BlackBerry        | £ 0.00                         | £ 110.00                                                                                                    | £ 229.00                      | £ 280.00                        | £ 14.00                       |
| ► CAT             | 1 👾                            | 1 👾                                                                                                    | 1 👾                           | 1 👾                             | 1                             |
| ► HTC             |                                | Tariana and Anna and Anna and Anna and Anna and Anna and Anna and Anna and Anna and Anna and Anna and Anna and |                               | <u>,</u> ,                      |                               |
| ► Nokia           | Sameung                        | Galaxy Ace 3 & Vodafo                                                                                          | ne Red                        |                                 | 6 0 00                        |
| ► Samsung         | 24m (£20.4                     | lopm)                                                                                                    | ne keu                        |                                 | 1                             |
| ► Sony            | Sales part nun                 | nber: ABZ-BUN-ACE324M                                                                                          |                               |                                 | <u> </u>                      |
| Accessories       | Apple iPho                     | one 4S 8GB & Vodafon                                                                                           | e Red 24m                     |                                 | £ 110.00                      |
| ► Data Devices    | (£20.40pm<br>Sales part nur    | )<br>nber: ABZ-BUN-APP4SRED                                                                                    |                               |                                 | 1 🕎                           |
| SIM Cards         |                                |                                                                                                    |                               |                                 | 2                             |
| ► Tablets         | Apple iPho                     | one 5C 16GB & Vodafo                                                                                           | ne Red                        |                                 | £ 229.00                      |
| Airtime SIM Only  | Sales part num                 | nber: ABZ-BUN-APP5CRED                                                                                         |                               |                                 | 1                             |
| Airtime 6 Months  | Annia iPh                      | ano ES 8 Vodafono Bo                                                                                           | d 0.4m                        |                                 | c 200 00                      |
| Airtime 12 Months | (£20.40pm                      | )                                                                                                    | u 2411                        |                                 | £ 280.00                      |
| Airtime 24 Months | Sales part nun                 | nber: ABZ-BUN-APPRED                                                                                           |                               |                                 |                               |
| ► Airtime Data    | CAT B15 &<br>Sales part num    | Vodafone Red 24m (£<br>nber: ABZ-BUN-CAT15RED                                                                  | 20.40pm)                      |                                 | £ 14.00                       |
| 5                 | -                              |                                                                                                    |                               |                                 |                               |
|                   | CAT B25 &<br>Sales part num    | Vodafone Red 24m (£<br>nber: ABZ-BUN-CAT25RED                                                                  | 20.40pm)                      |                                 | £ 0.00<br>1 👾                 |
|                   |                                |                                                                                                    |                               |                                 |                               |

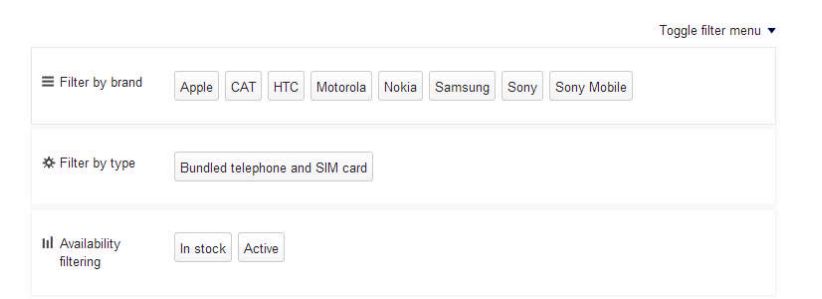

You are able to filter by brand by selecting / deselecting one of the filter buttons at the top of the screen.

Please adjust the quantity and click the shopping cart button to add to the cart.

#### 3.2 Ordering a new handset with no airtime contract:

After selecting one of the Manufacturer options, all handset options for manufacturer are displayed.

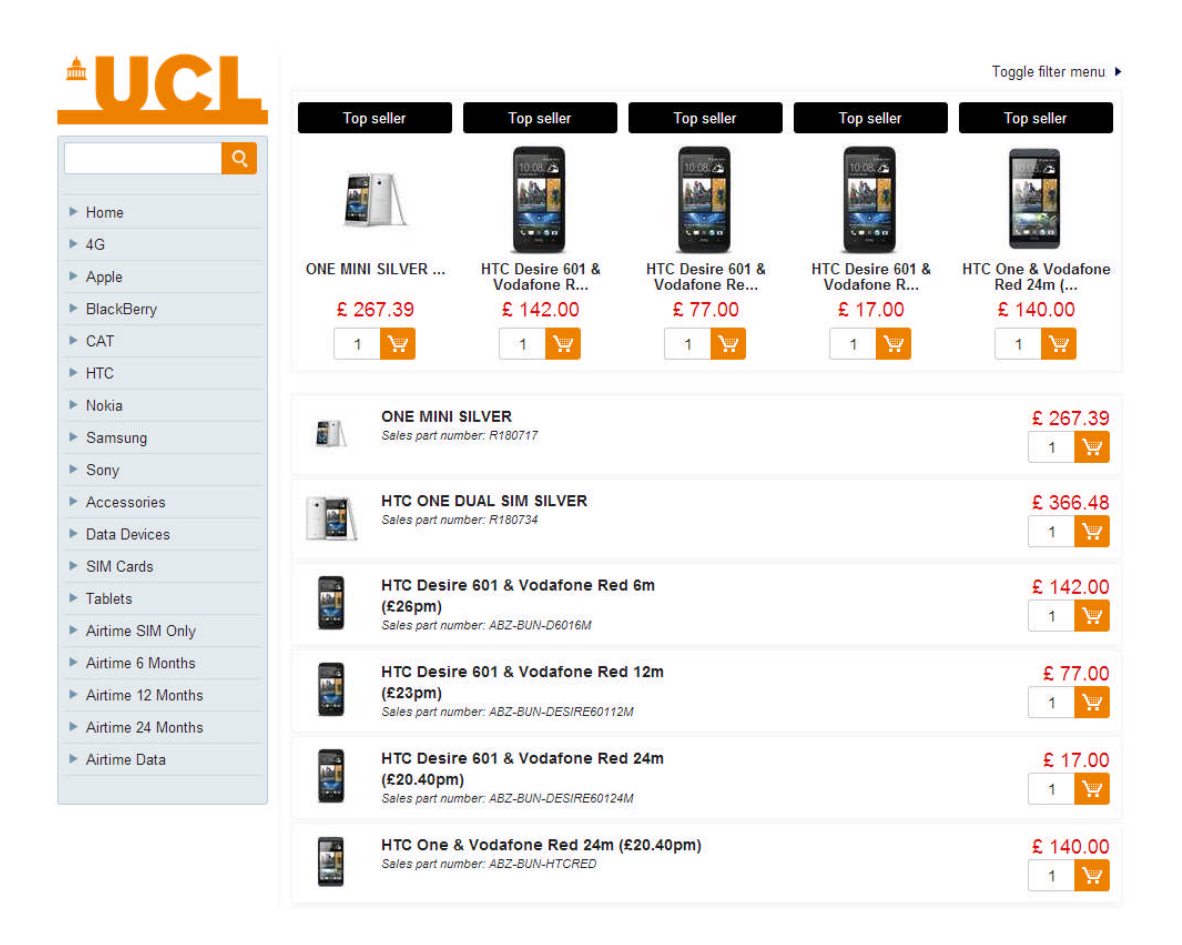

| Filter by brand               | HTC              |                                |               | Toggle filter me  |
|-------------------------------|------------------|--------------------------------|---------------|-------------------|
| & Filter by type              | 4G\LTE - Android | Bundled telephone and SIM card | GSM - Android | UMTS/3G - Android |
| III Availability<br>filtering | In stock Active  |                                |               |                   |

You are able to filter by brand by selecting / deselecting one of the filter buttons at the top of the screen.

Please adjust the quantity and click the shopping cart button to add to the cart.

#### 3.3 Ordering an airtime contract with no handset

After selecting the Airtime SIM Only option, all contract length options are displayed.

|                   |                                     |                                                    |                                     |                                     | Toggle filter menu 🕨                |
|-------------------|-------------------------------------|----------------------------------------------------|-------------------------------------|-------------------------------------|-------------------------------------|
|                   | Top seller                          | Top seller                                         | Top seller                          | Top seller                          | Top seller                          |
| Q                 | 6                                   |                                                    |                                     | 6                                   |                                     |
| ► Home            | SIM SM SM                           | 514 S4 au                                          | SIM SN III                          | STA SM and                          | STM SM SM                           |
| ▶ 4G              |                                     |                                                    |                                     |                                     |                                     |
| ► Apple           | 4G Mobile Broadband<br>10GB - SIM O | 3G Mobile Broadband<br>2GB - SIM On                | 4G Mobile Broadband<br>20GB - SIM O | 4G Mobile Broadband<br>4GB - SIM On | Vodafone Red 6m -<br>SIM Only (£21p |
| ► BlackBerry      | £ 0.00                              | £ 0.00                                             | £ 0.00                              | £ 0.00                              | £ 0.00                              |
| ► CAT             | 1 💓                                 | 1 👾                                                | 1                                   | 1 👾                                 | 1                                   |
| ► HTC             |                                     | 3                                                  | 1                                   | 4                                   |                                     |
| ► Nokia           | 4G Mobil                            | e Broadband 10GB - S                               |                                     |                                     | 60.00                               |
| ► Samsung         | (£15pm)                             | e Broadballa roob                                  | ini oniy                            |                                     | 1                                   |
| ► Sony            | Sales part n                        | umber: ABZ-BUN-SIMMB10                             |                                     |                                     | <u> </u>                            |
| Accessories       | a 3G Mobil                          | e Broadband 2GB - SI                               | /I Only                             |                                     | £ 0.00                              |
| Data Devices      | (£7.50pm<br>Sales part n            | )<br>umber: ABZ-BUN-SIMMB2                         |                                     |                                     | 1 👾                                 |
| SIM Cards         | 5.                                  |                                                    |                                     |                                     |                                     |
| ► Tablets         | 4G Mobil                            | e Broadband 20GB - S                               | IM Only                             |                                     | £ 0.00                              |
| Airtime SIM Only  | Sales part n                        | umber: ABZ-BUN-SIMMB20                             |                                     |                                     | 1 🔛                                 |
| Airtime 6 Months  | 4C Mobil                            | o Broadband 4CB SI                                 | 1 Only                              |                                     | C 0 00                              |
| Airtime 12 Months | (£10pm)                             | e Broadballd 46B - Sil                             | a only                              |                                     | 20.00                               |
| Airtime 24 Months | Sales part n                        | umber: ABZ-BUN-SIMMB4                              |                                     |                                     |                                     |
| Airtime Data      | Vodafon<br>Sales part n             | e Red 6m - SIM Only (£<br>umber: ABZ-BUN-SIMONL    | 21pm)                               |                                     | £ 0.00<br>1 🐺                       |
|                   | Vodafon<br>Sales part n             | e Red 12m - SIM Only (<br>umber: ABZ-BUN-SIMONL12M | £18pm)                              |                                     | £ 0.00<br>1 💘                       |

Please adjust the quantity and click the shopping cart button to add to the cart.

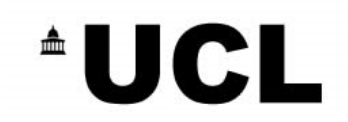

#### 4 Checking Out your Order

| Product                                         | Quanti        | ity Price |   |
|-------------------------------------------------|---------------|-----------|---|
| Apple iPhone 4S 8GB & Voc<br>Red 24m (£20.40pm) | dafone 1      | £ 110.00  | 0 |
| HTC One & Vodafone Red 24<br>£20.40pm)          | 4m 1          | £ 140.00  | 0 |
| SUB 1                                           | TOTAL EX. VAT | £ 250.00  |   |
|                                                 | VAT           | £ 50.00   |   |
| Т                                               | OTAL INC. VAT | £ 300.00  |   |
| (                                               | GRAND TOTAL   | £ 300.00  |   |
| C                                               | and and       |           |   |

Once the shopping cart button has been selected and you are ready to check out, please select the green checkout button.

You will then be taken to enter details in your basket prior to confirming the order.

| 0             | Apple Phone 10 000 8 Vedefens                                                                                                    | Ded 24m                                             |                                                                   |
|---------------|----------------------------------------------------------------------------------------------------|-----------------------------------------------------|-------------------------------------------------------------------|
| <u>ч</u>      | (£20.40pm)                                                                                                    | Red 24iii - 1 + E I<br>Remove item from bas         | sket (                                                            |
| me            | Sales part number: ABZ-BUN-APP4SRE                                                                                                    | D                                                   |                                                                   |
|               | + [orden commessage]                                                                                                    |                                                     |                                                                   |
| ple           |                                                                                                    |                                                     |                                                                   |
| ackBerry      | SUB TOTAL EX. VAT                                                                                                    | £ 110                                               | 0.00                                                              |
| л             | TOTAL INC. VAT                                                                                                    | £ 13                                                | 2.00                                                              |
| с             | GRAND TOTAL                                                                                                    | £ 130                                               | 00                                                                |
| kia           |                                                                                                    |                                                     |                                                                   |
| msung         |                                                                                                    |                                                     |                                                                   |
| ıy            | Customor Dotails                                                                                                    | Delivery Address                                    |                                                                   |
| cessories     |                                                                                                    | Delivery Address                                    |                                                                   |
| a Devices     | First Name                                                                                                    | Company                                             |                                                                   |
| / Cards       | Last Name                                                                                                    | Attention                                           |                                                                   |
| lets          | Phone                                                                                                    | Street                                              |                                                                   |
| ime SIM Only  | E-mail                                                                                                    | Postcode                                            |                                                                   |
| time 6 Months |                                                                                                    | Tour                                                |                                                                   |
| ime 12 Months |                                                                                                    | i bWn                                               |                                                                   |
| ime 24 Months |                                                                                                    | County                                              |                                                                   |
| ime Data      |                                                                                                    |                                                     |                                                                   |
|               | Order Details                                                                                                    | Invoice Address                                     |                                                                   |
|               | Order Details                                                                                                    | Invoice Address                                     |                                                                   |
|               |                                                                                                    | Company                                             |                                                                   |
|               |                                                                                                    | Address1                                            |                                                                   |
|               |                                                                                                    | Address2                                            |                                                                   |
|               |                                                                                                    | Postcode                                            |                                                                   |
|               |                                                                                                    | Town                                                |                                                                   |
|               |                                                                                                    |                                                     |                                                                   |
|               |                                                                                                    | County                                              |                                                                   |
|               |                                                                                                    |                                                     |                                                                   |
|               |                                                                                                    |                                                     |                                                                   |
|               | <b>F</b> 1 <b>C C</b>                                                                                                    |                                                     |                                                                   |
|               | Extra information                                                                                                    |                                                     |                                                                   |
|               | Extra information Project No                                                                                                    |                                                     |                                                                   |
|               | Extra information Project No Task No                                                                                                    |                                                     |                                                                   |
|               | Extra information Project No Task No Award No                                                                                                    |                                                     |                                                                   |
|               | Extra information Project No Task No Award No User UCL Dept                                                                                                    |                                                     |                                                                   |
|               | Extra information Project No Task No Award No User UCL Dept Inter Sectors                                                                                                    |                                                     |                                                                   |
|               | Extra information Project No Task No Award No User UCL Dept User Sumame                                                                                                    |                                                     |                                                                   |
|               | Extra information Project No Task No Award No User UCL Dept User Surname Port existing telephone number(s) Healt bumber                                                                                                    |                                                     |                                                                   |
|               | Extra information Project No Task No Award No User UCL Dept User Surname Dort existing telephone number(s) Mobile Number                                                                                                    |                                                     |                                                                   |
|               | Extra information Project No Task No Award No User UCL Dept User Surname Port existing telephone number(s) Mobile Number PAC Code                                                                                                    |                                                     |                                                                   |
|               | Extra information Project No Task No Award No User UCL Dept User Surname Port existing telephone number(s) Mobile Number PAC Code For multiple numbers, lick and return template Tormultiple numbers, lick and return template Tormultiple numbers, lick and | nt                                                  |                                                                   |
|               | Extra information Project No Task No Task No Award No User UCL Dept User Sumame Port existing telephone number(s) Mobile Number PAC Code For multiple numbers, tick and return template Thave understood the UCL Mobile Policy Document Document                                                                                                    | nt                                                  |                                                                   |
|               | Extra information Project No Task No Task No Award No User UCL Dept User Sumame Port existing telephone number(s) Mobile Number PAC Code For multiple numbers, lick and return template Inave understood the UCL Mobile Policy Document Payment Payment                                                                                                    | nt<br>Delivery                                      |                                                                   |
|               | Extra information Project No Task No Award No User UCL Dept User Surname Prof existing telephone number(s) Mobile Number PAC Code For multiple numbers, tick and return template have understood the UCL Mobile Policy Document Payment ® On Account (£ 0.00)                                                                                                    | nt                                                  |                                                                   |
|               | Extra information Project No Task No Award No User UCL Dept User Sumame Pott existing telephone number(s) Mobile Number PAC Code For multiple numbers, tick and return template Thave understood the UCL Mobile Policy Document Payment © On Account (£ 0.00) Delivery                                                                                                    | nt Delivery (£ 8.00) £.8.6                          | 00                                                                |
|               | Extra information Project No Task No Task No Award No User UCL Dept User Surname Prot existing telephone number(s) Mobile Number PAC Code For multiple numbers, tick and return template have understood the UCL Mobile Policy Document Payment © On Account (£ 0.00) Delivery Payment Basket value                                                                                                    | nt Delivery @ Standard Delivery (£ 8 00) £ 8 6 6 00 | 00                                                                |
|               | Extra information Project No Task No Task No Award No User UCL Dept User Surname Port existing telephone number(s) Mobile Number PAC Code For multiple numbers, tick and return template Thave understood the UCL Mobile Policy Document Payment © On Account (£ 0.00) Delivery Payment Basket Value SUB TOTAL EX VAT                                                                                                    | nt                                                  | 00<br>00<br>00                                                    |
|               | Extra information         Project No         Task No         Task No         Award No         User UCL Dept         User Sumame         Port existing telephone number(s)         Mobile Number         PAC Code         For multiple numbers, lick and return template         Inave understood the UCL Mobile Policy Document         Payment         ® On Account (£ 0.00)         Delivery         Payment         Basket value         SUB TOTAL EX VAT                                                                                                    | nt                                                  | 00<br>00<br>00<br>00<br>00<br>00                                  |
|               | Extra information         Project No         Task No         Task No         Award No         User UCL Dept         User Sumame         Port existing telephone number(s)         Mobile Number         PAC Code         For multiple numbers, lick and return template         Inave understood the UCL Mobile Policy Document <b>Payment</b> ® On Account (£ 0.00)         Delivery         Payment         Basket value         SUB TOTAL EX. VAT         VAT         TOTAL INC. VAT                                                                                                    | nt                                                  | 000<br>000<br>000<br>000<br>000<br>000<br>000                     |
|               | Extra information Project No Task No Task No Award No User UCL Dept User Sumame Port existing telephone number(s) Mobile Number PAC Code For multiple numbers, lick and return template Inave understood the UCL Mobile Policy Document Payment Basket value Sub To TAL EX VAT VAT TO TAL INC. VAT GRAND TOTAL                                                                                                    | nt                                                  | 000<br>000<br>000<br>000<br>000<br>000<br>000<br>000<br>000<br>00 |

7

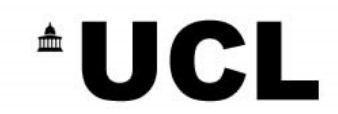

Please select / fill in the delivery address as appropriate and ensure the Account Code is entered correctly (otherwise the order won't progress). The invoice address will be filed in automatically. Please click on order when you are ready to send the order for approval.

#### **5 Order Confirmation**

Please view the order confirmation and alert Abzorb ASAP if any of the details are not correct. An email will also be sent to your email address.

| ঀ                                | Thank you for placing y<br>confirming the order de | your order which has been successfully submitted for<br>tails and approval. Please quote the Order Number | or approval. You w<br>r in all correspond | vill shortly receiv<br>ence with us. | e an email |
|----------------------------------|----------------------------------------------------|----------------------------------------------------------------------------------------------------|-------------------------------------------|--------------------------------------|------------|
| ► Home                           | Order Number: ABZ44<br>Date created: Wedne         | 55<br>sday 16 July, 2014. 10:59:00                                                                        |                                           |                                      |            |
| ▶ 4G                             | status: Submitted for a                            | pproval                                                                                                   |                                           |                                      |            |
| Apple                            | Order Details                                      |                                                                                                    |                                           |                                      |            |
| BlackBerry                       |                                                    |                                                                                                    |                                           |                                      |            |
| CAT                              | Sales part number                                  | Product                                                                                                   | Qty bought                                | Qty shipped                          | Price      |
| ► HTC                            | ABZ-BUN-APP4SRED                                   | Apple iPhone 4S 8GB & Vodafone Red 24m<br>(£20.40pm)                                                      | 1                                         | 0                                    | £ 110.00   |
| Nokia                            | FRX                                                | Standard Delivery                                                                                         | 1                                         | 0                                    | £ 8.00     |
| Samsung                          | FRX                                                | On Account                                                                                                | 1                                         | 0                                    | £ 0.00     |
| Sony                             |                                                    |                                                                                                    |                                           |                                      |            |
| <ul> <li>Accessories</li> </ul>  |                                                    |                                                                                                    | SUB TO                                    | TAL EX. VAT                          | £ 118.00   |
| Data Devices                     |                                                    |                                                                                                    |                                           | VAT                                  | £ 23.60    |
| SIM Cards                        |                                                    |                                                                                                    | тот                                       | AL INC. VAT                          | £ 141.60   |
| Tablets                          |                                                    |                                                                                                    | Gr                                        | AND TOTAL                            | £ 141.00   |
| Airtime SIM Only                 |                                                    |                                                                                                    |                                           |                                      |            |
| Airtime 6 Months                 | Customer Details                                   |                                                                                                    |                                           |                                      |            |
| Airtime 12 Months                |                                                    |                                                                                                    |                                           |                                      |            |
| Airtime 24 Months                | Company Name<br>First Name                         | N/A<br>Your Name                                                                                          |                                           |                                      |            |
| <ul> <li>Airtime Data</li> </ul> | Last Name<br>Phone<br>E-mail                       | Your Name<br>01484405300<br>g.sawyer@ucl.ac.uk                                                            |                                           |                                      |            |

#### 6 Authorising Orders

Please select the box highlighted in red to view orders awaiting approval:

|                 |   |   |    |    |                 |         | _ |
|-----------------|---|---|----|----|-----------------|---------|---|
| Manjula Patrick | Β | < | ۰. | C• | Qty: 0<br>TOTAL | :£ 0.00 | • |

You can then view any outstanding orders awaiting approval:

| Order number | Name | Departmant | Date created        | Status            | Approve |
|--------------|------|------------|---------------------|-------------------|---------|
| ABZ340       |      | Sales      | 2014-05-22 10:58:03 | Awaiting Approval | ~ ×     |
|              |      |            |                     |                   |         |
|              |      |            |                     |                   |         |
|              |      |            |                     |                   |         |
|              |      |            |                     |                   |         |
|              |      |            |                     |                   |         |
|              |      |            |                     |                   |         |
|              |      |            |                     |                   |         |
|              |      |            |                     |                   |         |

Please select the tick button to approve or cross to decline.

You can view more detail by clicking the + symbol:

| 4.0.7200                | Dudlau Assuith    |                         |               | 2044 20 20 45 25 54 |             |            |            |
|-------------------------|-------------------|-------------------------|---------------|---------------------|-------------|------------|------------|
| AB2369                  | Dudley Asquith    | Internal Sales          | 2014-06-06 1  | 5.05.51             | Awaiting A  | pprovai    |            |
| [AddressTo]             | ISD Telecom       | 15                      | [Compar       | yName]              | IS          | D Telecoms |            |
| [Address1] James Lighth |                   | hill House              | [Comme        | [Comment]           |             |            |            |
| [Address2] 3 Penton     |                   | [Refe                   |               | [Reference]         |             |            |            |
| [ZipCode] WC1X 9EN      |                   |                         |               |                     |             |            |            |
| City                    | London            |                         |               |                     |             |            |            |
| Sales Part Number       | Product           |                         |               | Qty Bought          | Qty Shipped | Unit Price | Row Status |
| ABZ-BUN-E30310GB        | Huawei E303 USB & | 4G Mobile Broadband 10G | B 24m (£25pm) | 1                   | 0           | £ 10.00    |            |
| FRX                     | Standard Delivery |                         |               | 1                   | 0           | £ 8.00     |            |
| FRX On Account          |                   |                         |               | 1                   | 0           | £ 0.00     |            |